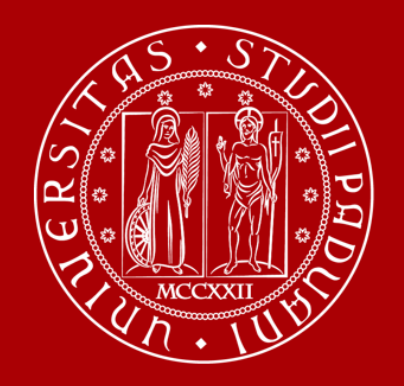

## ISTRUZIONI PER L'INSERIMENTO DEI DATI AI FINI DELL'AGGIORNAMENTO DELLA VALUTAZIONE DEL RISCHIO NEI LABORATORI DI ATENEO

SERVIZIO PREVENZIONE E PROTEZIONE Ufficio Ambiente e Sicurezza

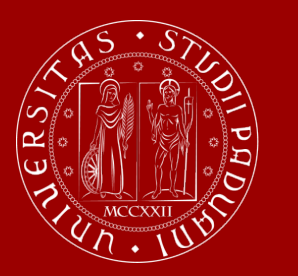

Per procedere con l'inserimento delle informazioni necessarie ai fini dell'aggiornamento della valutazione del rischio dei laboratori e degli spazi affini (officine, stabulari, ecc.) collegarsi alla pagina

https://prevenzione-protezione.unipd.it/

ed accedere tramite SSO

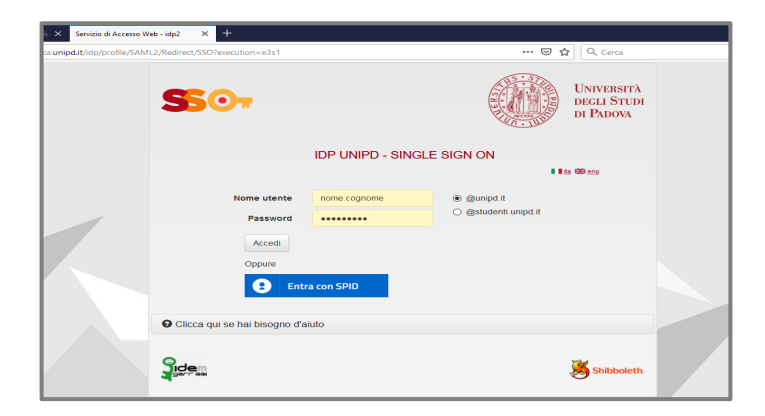

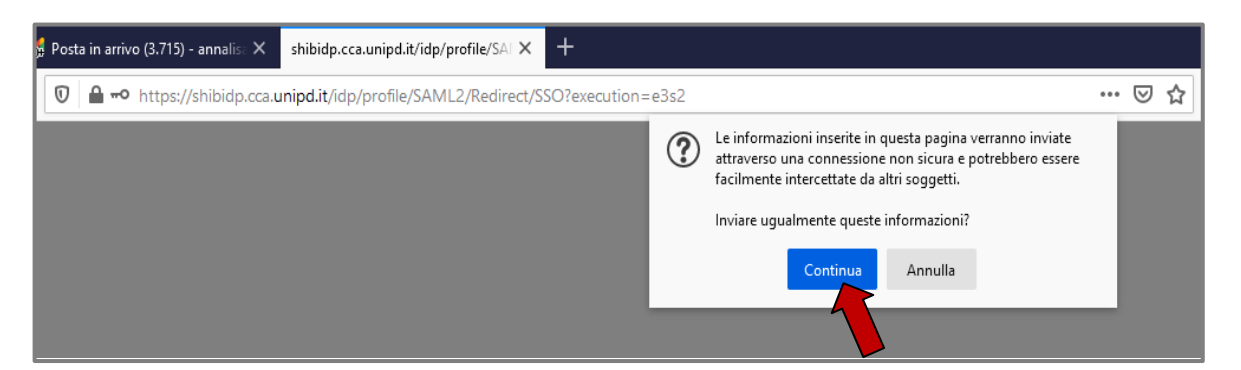

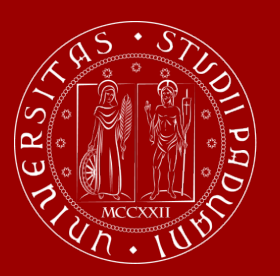

| ooard - DVR Manager X                                                                                                    | +                                                                                                |                                                                                                    |                                                                    |
|----------------------------------------------------------------------------------------------------|--------------------------------------------------------------------------------------------------|----------------------------------------------------------------------------------------------------|--------------------------------------------------------------------|
| ightarrow Cr (2)                                                                                                    | 🖲 💋 prevenzione-protezione.unipd.it/DVRManager/                                                  | 🚥 🗵 🚖 🔍 Cerca                                                                                                    |                                                                    |
| UNIVERITÀ<br>INVESTION<br>INFRANTA<br>INFRANTA<br>INTRANTA<br>INTRANTA<br>INTRANTA<br>INTRANTA<br>INTRANTA<br>INTRANTA<br>I | Utenti Dizionario Frasi Pericolo Frasi Prudenza GEOTEC Parametri Log                             |                                                                                                    |                                                                    |
| Dashboard                                                                                                    |                                                                                                  |                                                                                                    |                                                                    |
| DVR                                                                                                    | Squadra di<br>sicurezza Preventiva                                                               |                                                                                                    |                                                                    |
| 😺 Help Desk di Ateneo                                                                                                    | 🗙 👹 Posta in arrivo (3.715) - annalis 🗙 Edifici - DVR Manager 🛛 🗙 🕇                              |                                                                                                    | – ø ×                                                              |
| ↔ ∀ ↔                                                                                                    | 🛛 🔏 prevenzione-protezione. <b>unipd.it</b> /DVRManager/Clienti/Index                            | 🖸 🛧 Cerca                                                                                                    | <u>↓</u> II\ 🗈 🔹 =                                                 |
| Home                                                                                                    |                                                                                                  | Log of                                                                                                    | f Cambio Password Ciao,                                            |
| Edifici                                                                                                    |                                                                                                  |                                                                                                    |                                                                    |
| Visualizza 1                                                                                                    | 0 v elementi                                                                                     |                                                                                                    | Cerca:                                                             |
|                                                                                                    | Indirizzo<br>Edificio 🔺 🔶 CAP 🔍 Città 🔍 Provincia 🔍                                              | Strutture                                                                                                    | Note                                                               |
| 00280 COMP                                                                                                    | LESSO DI ELETTROTECNICA ED ELETTRONICA                                                           | CARD Approximation and a list of a spectrum of the spectrum of the spectrum of | Revisori                                                           |
| Vista da 1 a 1                                                                                                    | di 1 elementi                                                                                    |                                                                                                    | Precedente                                                         |
| © 2021 - Univ                                                                                                    | versità degli Studi di Padova                                                                    |                                                                                                    |                                                                    |
|                                                                                                    |                                                                                                  | C                                                                                                    | liccare su «Revisioni»                                             |
| cedere alla                                                                                                    | a sezione «DVR» dove si trova l'elenco degli (<br>presente la Vs Struttura, individuati tramite: | edifici (uno o più                                                                                                    | corrispondenza<br>dell'edificio per quale<br>state procedendo alla |

- codice Geotec (nell'es. è riportato «00280»)
- nome (nell'es. «Complesso di Elettrotecnica ed Elettronica»)

(informazioni)

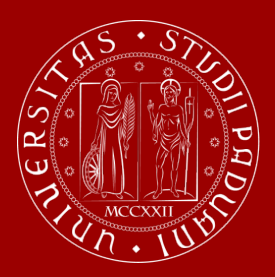

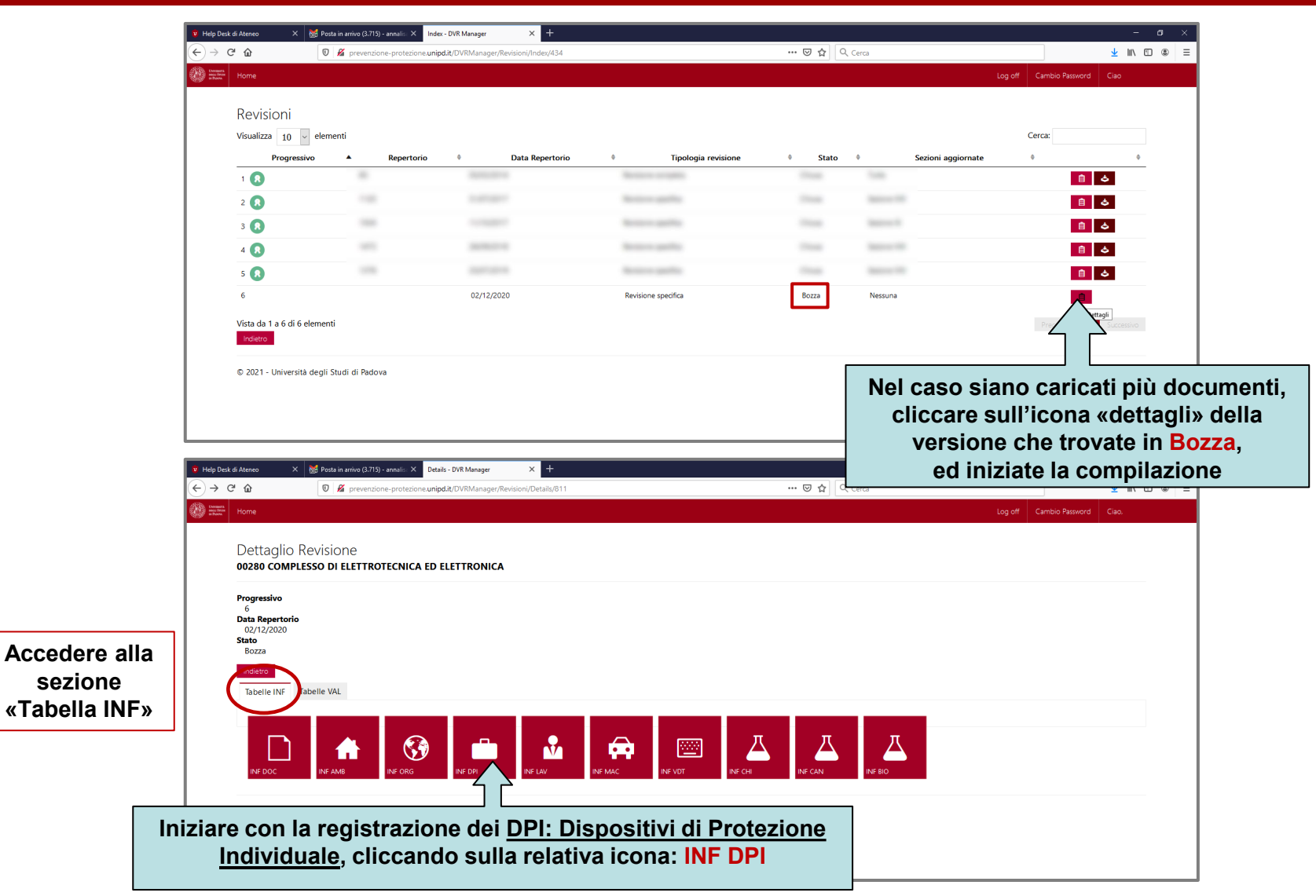

4

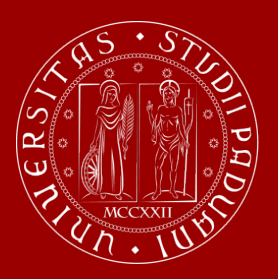

### **INF DPI**

|                                         | ne-protezione. <b>unipd.it</b> /DVRManager/InfDPI/Index/811                    | ♥ ☆ Q. Cerca 👱 🔟 🕅 🕮                                                      | Selezionare                 |
|-----------------------------------------|--------------------------------------------------------------------------------|---------------------------------------------------------------------------|-----------------------------|
| Home                                    |                                                                                | Log of Lambo Hassivora Lao.                                               | «Nuovo» per                 |
| INF DPI                                 |                                                                                |                                                                           | Inserire le                 |
| Torna alla Re                           |                                                                                |                                                                           | informazioni sui DF         |
| Visualizza 10 v elementi                |                                                                                | Cerca:                                                                    | previste nella              |
| Identificativo                          | Tipo DPI • Caratteristi                                                        | iche protezione 🕴 Norma UNI/EN 🕴 Categoria DPI 🌵 Presente 🌵 LogImport 🕴 ! | schermata, e                |
| faar is prop                            |                                                                                | i 🖊 🖉                                                                     |                             |
| Sarris and                              |                                                                                | i 🖊 🛛                                                                     | cliccare «inserisci         |
| 10000-0110                              |                                                                                | i 🛛 🕹                                                                     | per procedere alla          |
| former in pro-                          |                                                                                | i 🖊 😣                                                                     | rogistraziono               |
| factor and                              |                                                                                | i 🖊 🛛                                                                     | registrazione               |
| Vista da 1 a 5 di 5 elementi            |                                                                                |                                                                           |                             |
| Torna alla Revisione                    | 🦉 Help Desk di Ateneo X 😸 Posta in arrivo (3.715) - annalis: X Create - DVR Ma | inager X +                                                                |                             |
|                                         |                                                                                | nanager/intor/ycleate/off                                                 |                             |
| © 2021 - Università degli Studi di Pado | Home Home                                                                      |                                                                           | Log off Cambio Password Cia |
|                                         | INF DPI                                                                        |                                                                           |                             |
|                                         | Nuovo                                                                          |                                                                           |                             |
|                                         | Identificative                                                                 |                                                                           |                             |
|                                         | 01                                                                             |                                                                           |                             |
|                                         | Tipo DPI                                                                       |                                                                           |                             |
|                                         | × Facciali filtranti antipolvere (FPP1, FPP2 o FPP3, S per solidi, L           | per liquidi)                                                              |                             |
|                                         | Caratteristiche DPI                                                            |                                                                           |                             |
|                                         | Protezione vie respiratorie                                                    |                                                                           |                             |
|                                         | Norma UNI/EN (Facoltativo)                                                     |                                                                           |                             |
|                                         |                                                                                |                                                                           |                             |
|                                         | Categoria DPI                                                                  |                                                                           |                             |
|                                         | Prima                                                                          | v                                                                         |                             |
|                                         | 4 Braconto                                                                     |                                                                           |                             |
|                                         | ✓ Fresence                                                                     |                                                                           |                             |
|                                         | Interfool                                                                      |                                                                           |                             |

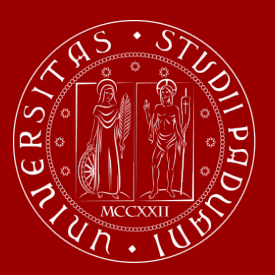

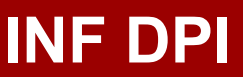

### D.Lgs. 475/92 art. 4 - Categorie di DPI

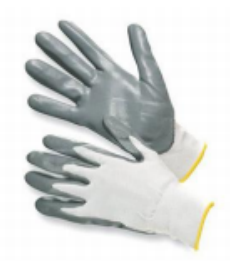

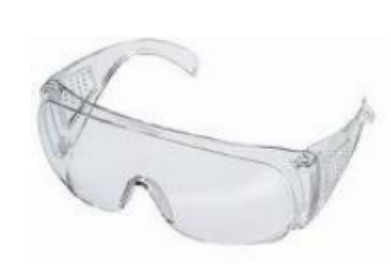

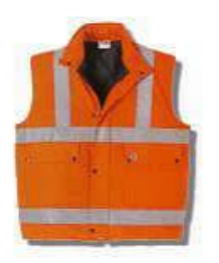

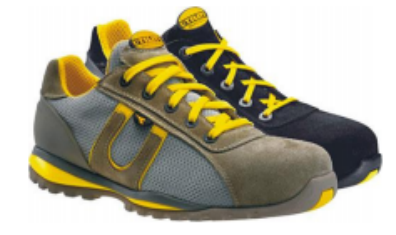

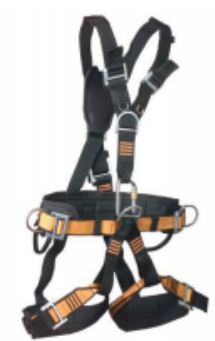

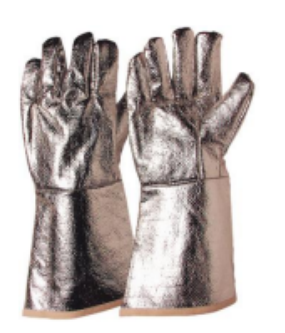

#### **PRIMA CATEGORIA**

D.P.I di progettazione semplice per danni fisici di lieve entità (GUANTI, OCCHIALI E VISIERE... per danni fisici di lieve entità )

#### SECONDA CATEGORIA

Non appartengono alle altre due categorie (SCARPE ANTINFORTUNISTICHE...)

#### **TERZA CATEGORIA**

D.P.I di progettazione complessa per rischi di morte o lesione grave (D.P.I PER CADUTE DALL'ALTO, GUANTI IGNIFUGHI...)

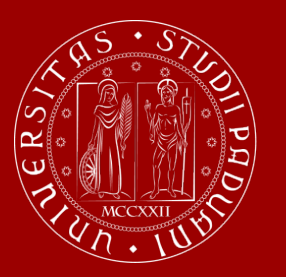

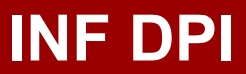

# Procedere con l'eventuale inserimenti di altri DPI, seguendo le indicazioni riportate nelle frecce azzurre:

| Tildex - Dvix manager A T                                                           | - 0 ×                         |
|-------------------------------------------------------------------------------------|-------------------------------|
| ← → C A Non sicuro   prevenzione-protezione.unipd.it/DVRManager/InfDPI/Index/811    | ९ 🖈 😝 :                       |
| Home Edifici Utenti Dizionario Frasi Pericolo Frasi Prudenza GEOTEC Parametri Log   | Log off Cambio Password Clao, |
| INF DPI<br>Nuovo Scegli file Nessun file selezionato Importa                        |                               |
|                                                                                     | Cerca:                        |
| UN NUOVO                                                                            |                               |
| inserimento                                                                         | i / 0                         |
|                                                                                     | i 2 0                         |
| Social Systems                                                                      | <b>i</b> 🖉 😣                  |
|                                                                                     | <b>i</b> 🖉 😣                  |
| Vista da 1 a 5 di 5 elementi<br>Torna alla Revisione<br>Per uscire dalla<br>sezione | Precedente 1 Successivo       |

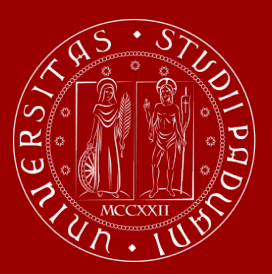

#### UNIVERSITÀ **DEGLI STUDI** DI PADOVA

### **INF MAC**

| ←     →     C <sup>4</sup> û       ∅ <sup>100</sup> tribus     Home                                               | Image: Source and the source and the source | 😇 🏠 🔍 Cerca 💆 💆                                                                                                    | Procedere con<br>l'inserimento delle INF                                                                                                    |
|----------------------------------------------------------------------------------------------------|----------------------------------------------------------------------------------------------------|----------------------------------------------------------------------------------------------------|----------------------------------------------------------------------------------------------------|
| Dettaglio<br>00280 cOMF<br>6<br>Def Repertori<br>02/12/2020<br>Stato<br>Bozza<br>Modetro<br>Tabelle INF<br>NF Doc | De Revisione<br>PLESSO DI ELETTROTECNICA ED ELETTRONICA<br>To<br>Tabelle VAL<br>Tabelle VAL<br>Tabelle VAL<br>Tabelle VAL<br>Tabelle VAL<br>Tabelle VAL                                                                                                    | TI NE CH NE BIO                                                                                                    | MAC (le informazioni<br>relative a macchine,<br>strumentazioni,<br>apparecchiature, ecc.),<br>seguendo le indicazioni<br>delle frecce grigie |
|                                                                                                    |                                                                                                    | • Philp bles difference         ×             • Philp bles difference             • Philp bles difference             • Philp bles difference             • Philp bles difference             • Philp bles difference             • Philp bles difference             • Philp bles difference             • Philp bles             • Philp bles             • Philp bles             • Philp bles             • Philp bles             • Philp bles              • Philp bles             • Philp bles             • Philp bles             • Philp bles             • Philp bles             • Philp bles             • Philp bles             • Philp bles             • Philp bles             • Philp bles             • Philp bles             • Philp bles             • Philp bles             • Philp bles                < | - の<br>… (空 ☆) (Q, Cerca 生 M) ① ③<br>Log off Cambo Passivod Ciao,                                                                            |
|                                                                                                    |                                                                                                    | INF MAC<br>Goglia Nessun file selezionato.<br>Visualizza 10 renti<br>TipologiaAttrezzatura Matricole Inventario Marca/Modell                                                                                                    | Cerca:<br>Ilo Anno Marcatura Tipologia Logimport<br>Produzione CE 0 Locazione 0 cappa 0 0 0                                                  |

👱 III\ 🖽 🎕 Tipologia i / i / i / i / 8 i / i / Vista da 1 a 8 di 8 element 1

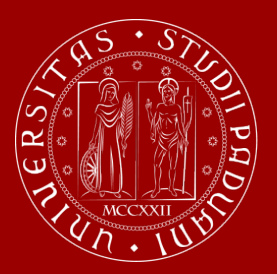

### **INF MAC**

| Image: stand and and a stand and a stand a stand a                                                                                                    | C to prevenzione-protezione.unipd.it/DVRManager/InfMAC/Create/811                                 | 😇 🏠 🔍 Cerca                                                                        | <u>↓</u> II\ 🗊 🌒 🗏                                    |                                                                                                    |
|----------------------------------------------------------------------------------------------------|---------------------------------------------------------------------------------------------------|------------------------------------------------------------------------------------|-------------------------------------------------------|----------------------------------------------------------------------------------------------------|
|                                                                                                    | Home                                                                                              | Log off C                                                                          | ambio Password Ciao,                                  |                                                                                                    |
| Nore     Table        Netrice        Nore that is a finite in the second of the second of the seco                                                                                                    | INF MAC                                                                                           |                                                                                    |                                                       |                                                                                                    |
| Typiquementantic   Antachtantic   Marchaller   Marchaller </td <td>Νυονο</td> <td></td> <td></td> <td></td>                                                                                                    | Νυονο                                                                                             |                                                                                    |                                                       |                                                                                                    |
| Autoriski   Autoriski Ge poraci   Autoriski Ge poraci   Autoriski Ge poraci   Autoriski Ge poraci     Autoriski Be poraci   Preprint Be dedation   Contor   Preprint Be dedation   Contor   Preprint Be dedation   Contor   Contor   Contor   Preprint Be dedation   Contor   Contor   Contor   Contor   Contor   Contor   Contor   Contor   Contor   Contor   Contor   Contor   Contor   Contor   Contor   Contor   Contor   Contor   Contor   Contor   Contor   Contor Contor Contor<                                                                                                    | TipologiaAttrezzatura                                                                             |                                                                                    |                                                       |                                                                                                    |
| <pre>investis investis investi</pre>                                                                                             | Matricola                                                                                         |                                                                                    |                                                       |                                                                                                    |
| Acceltandello (prependio)   Acceltandello (prependio)     Acceltandello (prependio)     In Prenza munchatara Cl   In Adama munchatara Cl   In Adama munchatara Cl                                                                                                    | Inventario                                                                                        |                                                                                    |                                                       |                                                                                                    |
| Anno Preductore     I Preductore     I Preductore        I Preductore <td>Marca/Modello (Se presenti)</td> <td></td> <td></td> <td></td>                                                                                                    | Marca/Modello (Se presenti)                                                                       |                                                                                    |                                                       |                                                                                                    |
| Construction of a provide specific description of a provide specific description of a provide speci                                                                                                    | Anno Produzione                                                                                   | Help Deck di Atoneo X BS Potta in anno (2.715) - anolli: X Index - DVR Manager X + |                                                       | -                                                                                                    |
| Presenza maradenziarse CL   • Presenza maradenziarse CL   • Gedenore-   • Gedenore-   •                                                                                                    |                                                                                                   | (←) → C <sup>a</sup>                                                               | ••• 😇 🏠 🗌 🔍 Cerca                                     | ± ₩                                                                                                    |
| a dispone di manute uso manutendone          indegone di manute uso manutendone       INF MAC       INF MAC                                                                                                    | Presenza marcatura CE                                                                             | Home Home                                                                          |                                                       | Log off Cambio Password Ciao.                                                                                                    |
| Per effettuare   0.201- Università degli Studi di Padova     0.201- Università degli Studi di Padova     1     1     1     1     1     1     1     1     1     1     1     1     1     1     1     1     1     1     1     1     1     1     1     1     1     1     1     1     1     1     1     1     1     1     1     1     1     1     1     1 <th></th> <th></th> <th></th> <th></th>                                                                                                    |                                                                                                   |                                                                                    |                                                       |                                                                                                    |
| • 2011 - Università degli Studi di Padova     • 2011 - Università degli Studi di Padova     • 2011 - Università di Padova     • 2011 - Università di Padova     • 2011 - Università di Padova     • 2011 - Università di Padova     • 2011 - Università di Padova     • 2011 - Università di Padova     • 2011 - Università di Padova     • 2011 - Università di Padova     • 2011 - Università di Padova     • 2012 - Università di Pad                                                                                                    | Tipologia cappa<br>Seleziona                                                                      | elementi<br>httrezzatura Matricola Inventario Marca/Moc                            | dello Anno Marcatura<br>♦ Produzione ♥ CE ♥ Locazione | Cerca:<br>Tipologia LogImport<br>♦ cappa ♦ ♦ ♦                                                                                                    |
| © 201 - Università degli Studi di Padova<br>inserimento<br>i 201 - Università degli Studi di Padova<br>i 201 - Università degli Studi di Padova<br>i 201 - Universit | Tipologia cappa<br>Seleziona                                                                      | Per effettuare                                                                     | Jello Anno Marcatura<br>® Produzione ® CE ® Locazione | Cerca:<br>Tipologia LogImport<br>cappa b b b b<br>i                                                                                                    |
| Vista de 1 a 8 di 8 dementi       Frequenti         Vista de 1 a 8 di 8 dementi       Frequenti         Preventione protocolor       1         Preventione protocolor       2         Preventione protocolor       2                                                                                                    | Tipologia cappa<br>Seleziona<br>Inseriol<br>Indeto                                                | Per effettuare<br>un nuovo                                                         | dello Anno Marcatura<br>Produzione   CE  Locazione    | Cerca:<br>Tipologia Logimport<br>cappa Collection<br>Cerca:<br>Cerca:                                                                            |
| Vista da 1 a 8 di 8 elementi       Processo         Vista da 1 a 8 di 8 elementi       Processo         Processo       I         Stras da 1 contenti       I         Processo       I         Vista da 1 a 8 di 8 elementi       I         Processo       I         I       I         I       I                                                                                                    | Tipologia cappa<br>Seleziona<br>Irserisci<br>Indesto<br>© 2021 - Università degli Studi di Padova | Per effettuare<br>un nuovo<br>inserimento                                          | dello Anno Marcatura<br>9 Produzione 9 CE 9 Locazione | Cerca:<br>Tipologia<br>LogImport<br>i<br>i<br>i<br>i<br>i<br>i<br>i<br>i<br>i<br>i<br>i<br>i<br>i                                                                                                    |
| Vista da 1 a 8 di 8 elementi       Precedere       1       2         Universitati di Science       2       2       2         preventione protoconsum       Constructiviti       1       Succession                                                                                                    | Tipologia cappa<br>Seleziona<br>Inseriad<br>Indeter<br>© 2021 - Università degli Studi di Padova  | Per effettuare<br>un nuovo<br>inserimento                                          | tello Anno Marcatura<br>Produzione  CE  Locazione     | Cerea<br>Tipologia Loghmont<br>cappa Common<br>Cerea<br>Cerea<br>Cer |
| Vista da 1 a 8 di 8 elementi       Procesime         Vista da 1 a 8 di 8 elementi       Procesime         Stras di R Recetore       Procesime         provensime e-protectione unit       Procesime                                                                                                    | Tipologia cappa<br>Seleziona<br>Inserico<br>Indetro<br>© 2021 - Università degli Studi di Padova  | Per effettuare<br>un nuovo<br>inserimento                                          | dello Anno Marcatura<br>9 Produzione 9 CE 8 Locazione | Cerca:<br>Trpologia LogImport<br>S C<br>S C<br>S C<br>S C<br>S C<br>S C<br>S C<br>S C                                                                                                    |
| Vista da 1 a 8 di 8 elementi<br>Torra di a Relatore<br>provensione protocone and Constantial                                                                                                    | Tipologia cappa<br>Seleziona<br>Inseriad<br>O 2021 - Università degli Studi di Padova             | Per effettuare<br>un nuovo<br>inserimento                                          | tello Anno Marcatura<br>• Produzione • CE • Locazione | Cerea:<br>Tipologia Logimport<br>Cappa Cappa Cappart<br>Cappa Cappa Cappa Cappart<br>Cappa Cappa Cappart<br>Cappa Cappa Cappa Cappart<br>Cappa Cappa Cappa Cappart<br>Cappa Cappa Cappa Cappart<br>Cappa Cappa Cappa Cappart<br>Cappa Cappa Cappa Cappart<br>Cappa Cappa Cappa Cappa Cappart<br>Cappa Cappa C                                                                                                    |
| Vista da 1 a 8 di 8 elementi<br>Torra alla Readore<br>procedione and the first state of the state of the state of                                                                                               | Tipologia cappa<br>Seleziona<br>Todato<br>© 2021 - Università degli Studi di Padova               | Per effettuare<br>un nuovo<br>inserimento                                          | dello Anno Marcatura<br>Produzione CE © Locazione     | Cerca:<br>Tipologia LogImport<br>S. Callana<br>S. Callanaa<br>S. Callana<br>S. Callana<br>S. Callana<br>S. Callana                                                                                                    |
| presentione protectione.uny manager/httMAC/Create/811                                                                                                    | Tipologia cappa<br>Seleziona<br>Interiori<br>Codeto<br>© 2021 - Università degli Studi di Padova  | Per effettuare<br>un nuovo<br>inserimento                                          | telo Anno Marcatura<br>Produzione CE o Locazione      | Cerca:<br>Tipologia<br>Cappai<br>Cappai<br>Cap                                                                     |
|                                                                                                    | Tipologia cappa<br>Seleziona<br>Todotto<br>© 2021 - Università degli Studi di Padova              | Vista da 1.a 8 di 8 elementi                                                       | ielo Anno Marcatura<br>CE è Locazione                 | Cercz                                                                                                    |

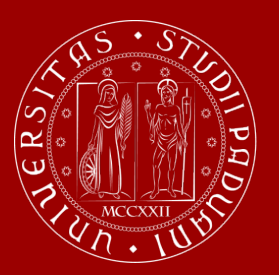

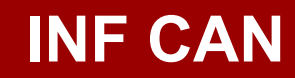

#### Agenti cancerogeni – mutageni

Sono sostanze e miscele con azioni tossiche specifiche per diversi organi o con proprietà pericolose a lungo termine, identificate nelle relative **Scheda dati di sicurezza** dalle seguenti **indicazioni di pericolo (H)**:

H340 Può provocare alterazioni genetiche
H341 Sospettato di provocare alterazioni genetiche
H350 Può provocare il cancro
H351 Sospettato di provocare il cancro
H360 Può nuocere alla fertilità o al feto
H361 Sospettato di nuocere alla fertilità o al feto

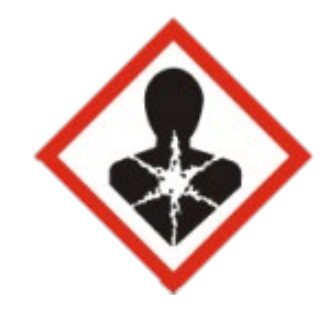

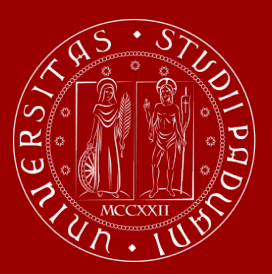

### **INF CAN**

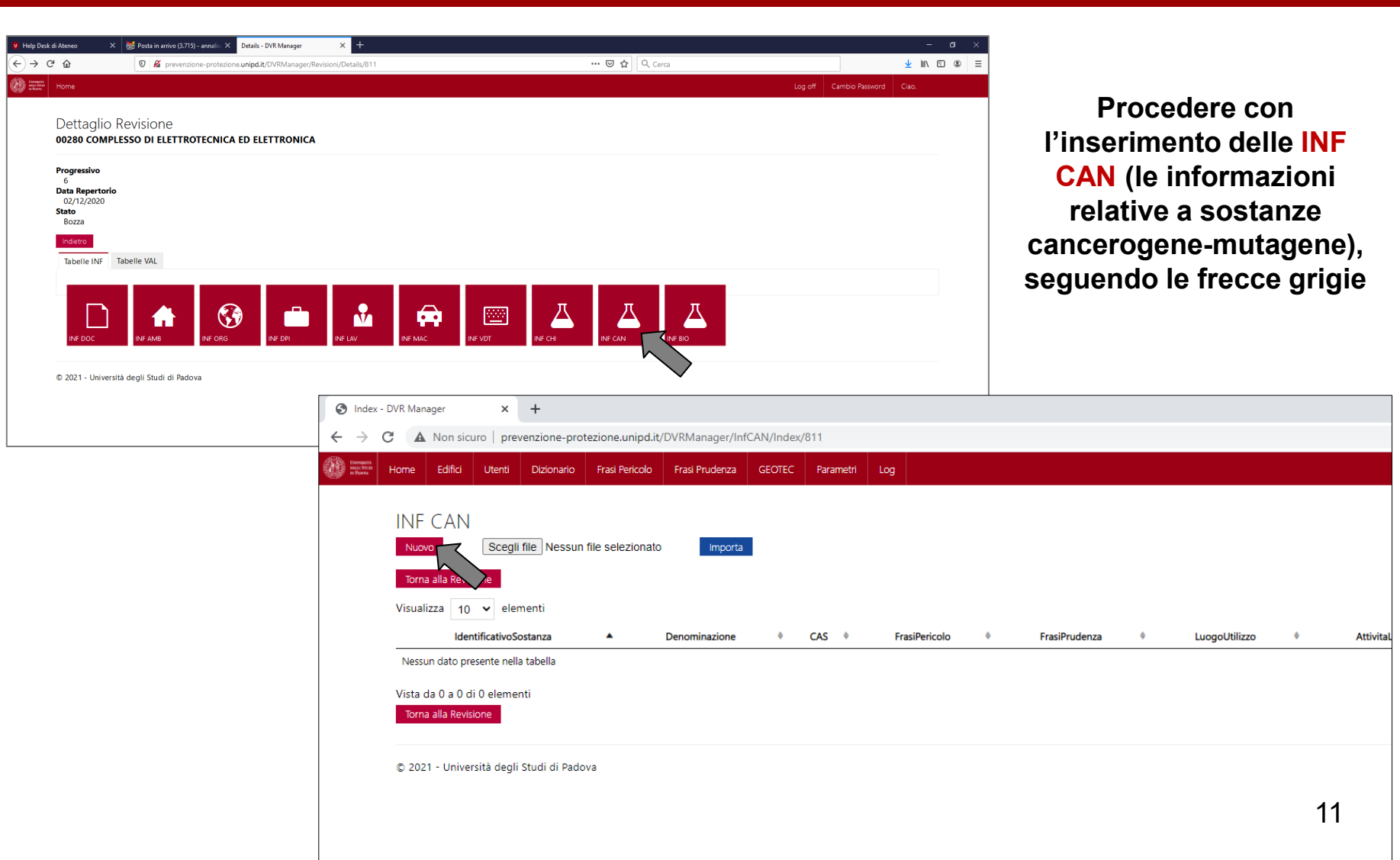

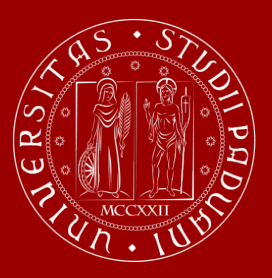

© 2021 - Università degli Studi di Padova

### Università degli Studi di Padova

### **INF CAN**

| Home Edifici Utenti Dizionario Frasi Pericolo Frasi Prudenza GEOTEC Parametri Log |                                                  |
|-----------------------------------------------------------------------------------|--------------------------------------------------|
| INF CAN<br>Nuovo                                                                  |                                                  |
| IdentificativoSostanza                                                            |                                                  |
| Denominazione                                                                     | schermata e registrarli cliccando<br>«Inserisci» |
| CAS (Facoltativo)                                                                 |                                                  |
| FrasiPericolo                                                                     |                                                  |
| Frasi di Prudenza (Facoltativo)                                                   |                                                  |
| LuogoUtilizzo                                                                     |                                                  |
| AttivitaLavorative                                                                |                                                  |
| DPC                                                                               |                                                  |
| DPI                                                                               |                                                  |
|                                                                                   |                                                  |

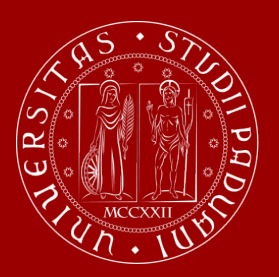

### **INF CAN**

| 3 | Index                                  | - DVR Man            | ager                         | ×                             | +                       |                  |                 |            |           |               |   |               |   |               |
|---|----------------------------------------|----------------------|------------------------------|-------------------------------|-------------------------|------------------|-----------------|------------|-----------|---------------|---|---------------|---|---------------|
| ← | $\rightarrow$                          | C A                  | Non sicu                     | uro   prev                    | venzione-prot           | ezione.unipd.it  | /DVRManager/Inf | CAN/Index, | /811      |               |   |               |   |               |
| ۲ | UNIVERSITÀ<br>BELLI STUDI<br>DI PADONA | Home                 | Edifici                      | Utenti                        | Dizionario              | Frasi Pericolo   | Frasi Prudenza  | GEOTEC     | Parametri | Log           |   |               |   |               |
|   |                                        |                      | CAN                          | Scegli                        | file Nessun             | file selezionato | Importa         |            |           |               |   |               |   |               |
|   | nu                                     | er effet<br>lovo ins | tuare ur<br>seriment         | to elen                       | nenti                   |                  |                 |            |           |               |   |               |   |               |
|   |                                        |                      | Iden                         | ntificativoSc                 | ostanza                 | •                | Denominazione   | •          | CAS 🔹     | FrasiPericolo | • | FrasiPrudenza | • | LuogoUtilizzo |
|   |                                        | Nessu                | un dato pre                  | esente nella                  | a tabella               |                  |                 |            |           |               |   |               |   |               |
|   | Pe                                     | Vista d<br>Torna     | da 0 a 0 di<br>a alla Revisi | i 0 elemer<br>ione<br>a sezic | nti<br>D <b>ne</b> Pado | va               |                 |            |           |               |   |               |   |               |
|   |                                        |                      |                              |                               |                         |                  |                 |            |           |               |   |               |   |               |

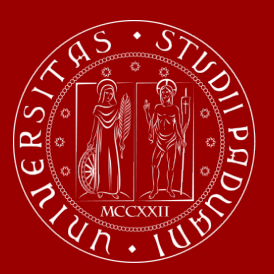

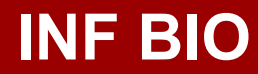

#### Agenti biologici

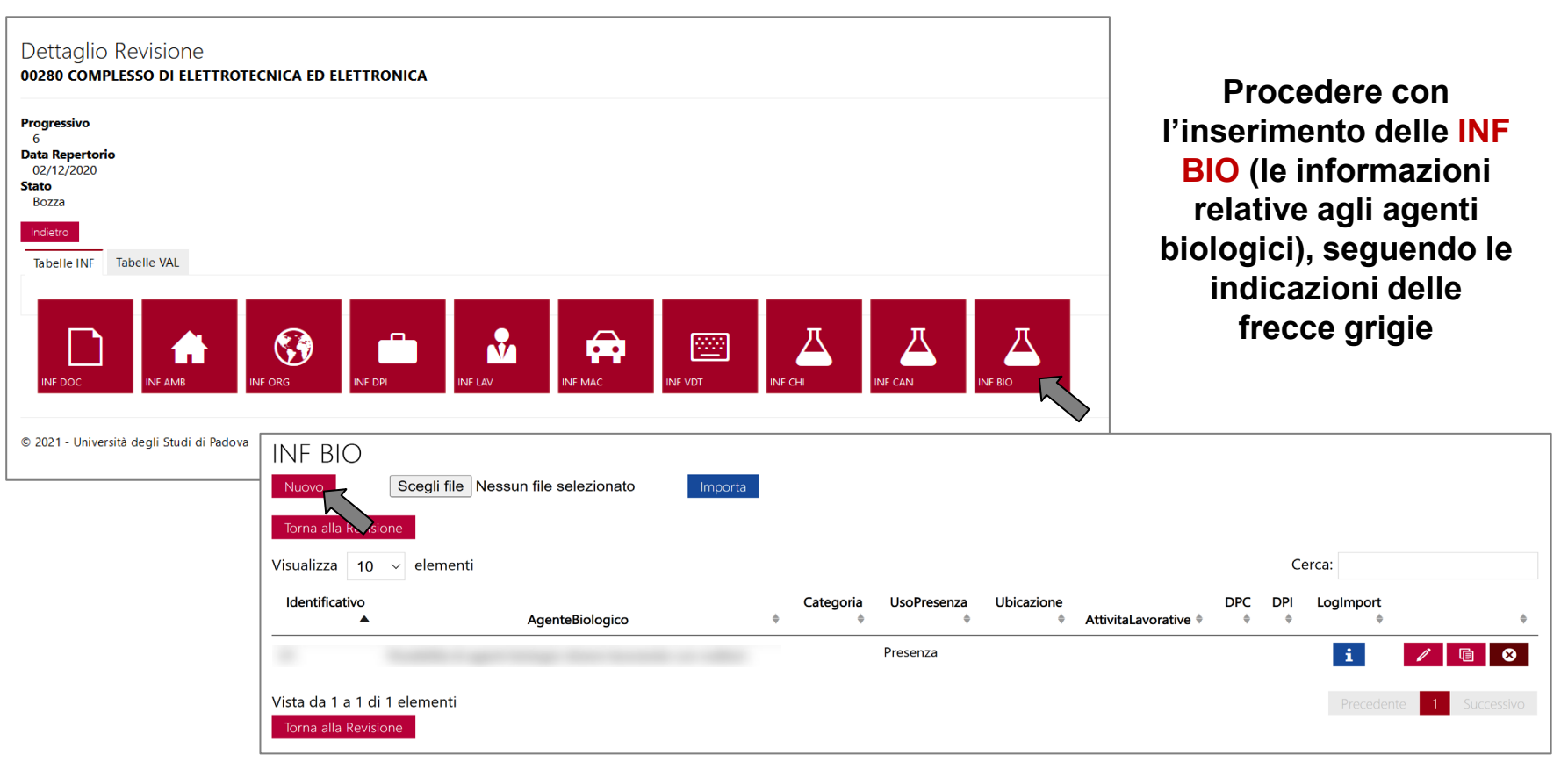

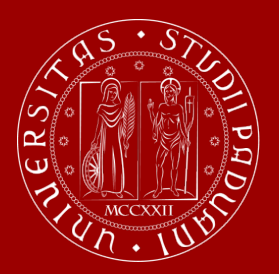

### **INF BIO**

| INF BIO            |             |                                   |                                                                                                    |
|--------------------|-------------|-----------------------------------|----------------------------------------------------------------------------------------------------|
| Nuovo              |             |                                   |                                                                                                    |
| Identificativo     |             |                                   |                                                                                                    |
| A monte Diale size | Categoria   |                                   |                                                                                                    |
| AgenteBiologico    | Seleziona   |                                   | —— Per la scelta della «Categoria»                                                                             |
|                    | Seleziona   |                                   | fare riferimento all'Allegato                                                                                  |
| Catagoria          | 1           |                                   | XLVI del D.Lgs. 81/2008                                                                                        |
|                    | 2           |                                   | «Elenco degli Agenti Biologici                                                                                 |
| Seleziona          |             |                                   | Classificati»                                                                                                  |
| UsoPresenza        | 4           |                                   |                                                                                                    |
| Soloziona          | UsoPresenza |                                   |                                                                                                    |
| Seleziona          | Seleziona   |                                   |                                                                                                    |
| Ubicazione         | Seleziona   |                                   |                                                                                                    |
|                    | Uso         |                                   |                                                                                                    |
|                    | Presenza    |                                   |                                                                                                    |
| AttivitaLavorative |             |                                   |                                                                                                    |
|                    |             |                                   |                                                                                                    |
| DPC                |             |                                   |                                                                                                    |
|                    |             | DPC: D<br>(es. cap                | ispositivo di Protezione Collettiva<br>pa biologica)                                                           |
|                    |             | DPI: Dis<br>(es. gua<br>quelli pr | spositivo di Protezione Individuale<br>anti, mascherina) selezionare fra<br>recedentemente inseriti in INF DPI |
| Indietro           |             |                                   | 15                                                                                                    |

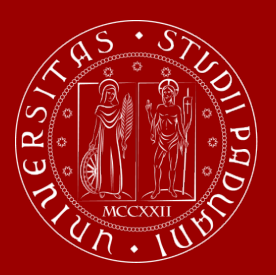

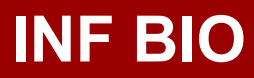

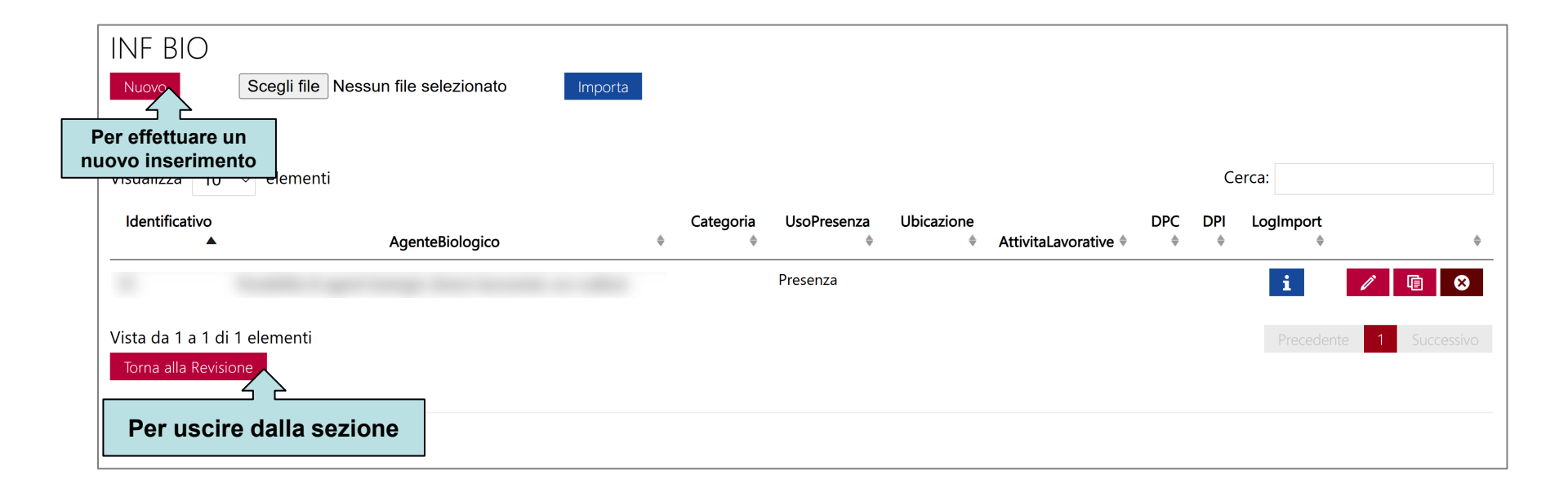

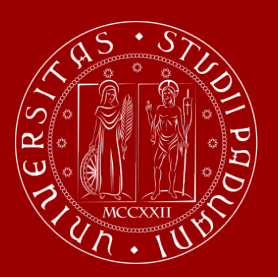

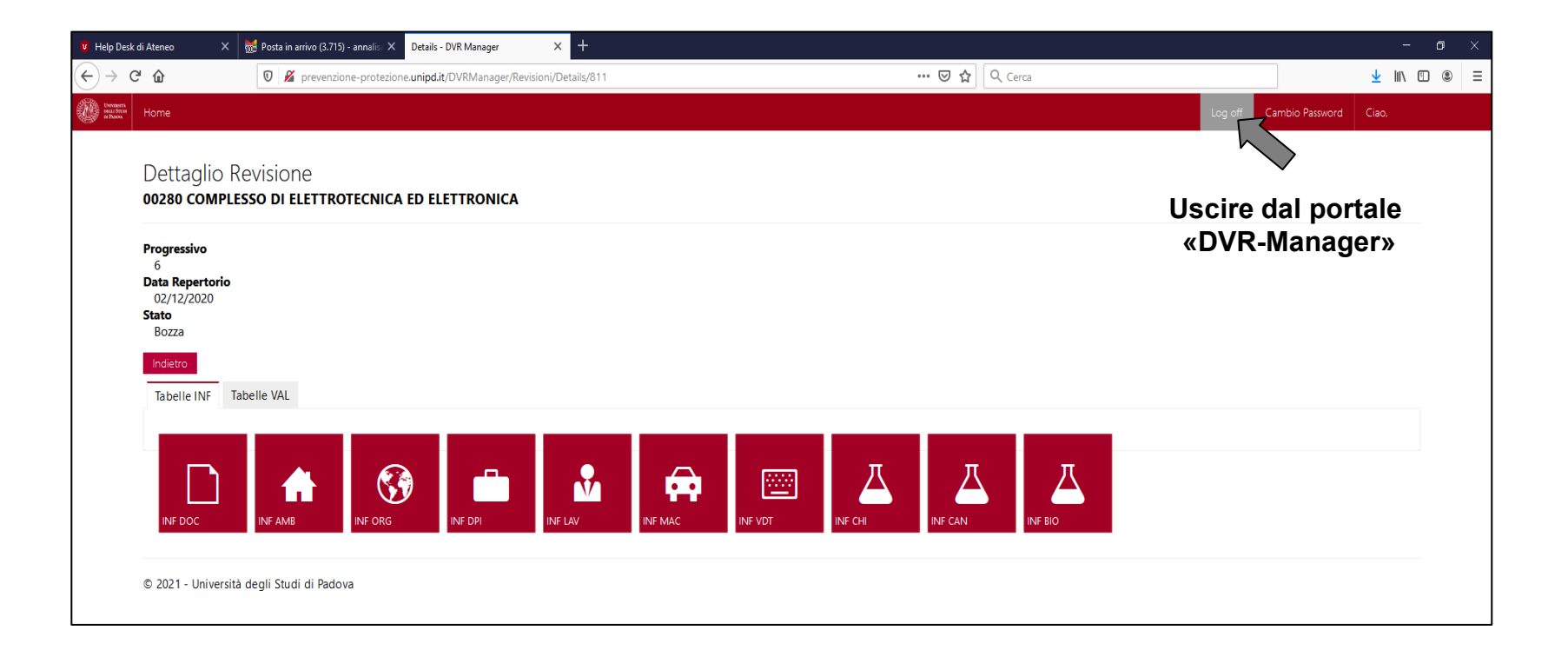

![](_page_17_Picture_0.jpeg)

### Agenti chimici

#### Agenti chimici

Nello svolgimento delle attività sperimentali di ricerca e di didattica universitaria risulta frequente l'impiego di sostanze chimiche, tipicamente caratterizzate da differenti profili di rischio e caratteristiche tossicologiche. In tale ambito l'Ateneo ha scelto di utilizzare lo strumento di valutazione **LaboRisCh**, un algoritmo studiato appositamente per la valutazione del rischio chimico per la salute e sicurezza nei laboratori di ricerca e in tutti gli ambienti di lavoro ad essi assimilabili.

Per procedere alla registrazione delle informazioni sugli agenti chimici, seguire le indicazioni riportate nelle immagini:

![](_page_17_Figure_6.jpeg)

![](_page_18_Picture_0.jpeg)

| Algoritmo per la valutazione del risch<br>nei laboratori di ricerca ed ambien                                                                                                    | Facoltà di Medicina e Chirurgia<br>Università Politecnica delle Marche<br>Nio chimico<br>titi affini                                                                                                    |
|----------------------------------------------------------------------------------------------------|----------------------------------------------------------------------------------------------------|
| <ul> <li>Novità di LaboRisCh © Ver.2</li> <li>Rispetto a LaboRisCh © Versione 1, la versione 2.0 dell'applicativo presenta le seguenti novità:</li> <li>Recupero delle valutazioni eseguite con possibilità di richiamo e modifica.</li> <li>Valutazione eseguibile per singolo operatore o per gruppo omogeneo di lavoratori esposti.</li> <li>Inserimento del nominativo del "Responsabile della valutazione". Esso può essere diverso dal "Responsabile della valutazione". Esso può essere diverso dal "Responsabile della valutazione". Esso può essere diverso dal "Responsabile della valutazione". Esso può essere diverso dal "Responsabile della valutazione". Esso può essere diverso dal "Responsabile della valutazione". Esso può essere diverso dal "Responsabile della valutazione". Esso può essere diverso dal "Responsabile della valutazione". Esso può essere diverso dal "Responsabile della valutazione". Esso può essere diverso dal "Responsabile della valutazione". Esso può essere diverso dal "Responsabile della valutazione". Esso può essere diverso dal "Responsabile della valutazione". Esso può essere diverso dal "Responsabile della valutazione". Esso può essere diverso dal "Responsabile della valutazione". Esso può essere diverso dal "Responsabile della valutazione delle ICSC (International Chemical Safety Cards).</li> <li>La scheda conclusiva del risultato della valutazione mostra gli indici di rischio di ciascun agente ch</li> <li>Come risultato della valutazione viene indicato sia l'indice di rischio che l'indice di rischio corretto.</li> </ul> | Accedi a Laborisch<br>Salve,<br>Menu principale<br>Novità di LaboRisCh ® Ver.2<br>Inserimento nuova valutazione<br>Richiama vall Eloni eseguite<br>Per iniziare una<br>valutazione<br>Monte del rische Chirurgia<br>Università Politecedea delle Marche<br>Disconte del rische Chirurgia |
| Rispetto a LaboRisCh ® Versione 2.0, la versione 2.1 dell'applicativo presenta le seguenti novità:                                                                                                    | Responsable inserimento dati:  STRUTTURA  Accedi a Laborisch Salve  Salve  Salve  Menu principale                                                                                                    |
| UNIVERSITA' POLITECNICA DELLE MARCHE - Dipartimento di Patologia Molecolare e Terapie inn                                                                                                    | Digitare il nome di una nuova struttura nella casella [Crea nuova struttura] o scegliere una struttura tra quelle proposte nella casella [Scegli struttura<br>esistente].  Crea nuova struttura:  Oppure Scegli struttura esistente:  CONTINUA CONTINUA                                  |

![](_page_19_Picture_0.jpeg)

![](_page_19_Figure_3.jpeg)

![](_page_20_Picture_0.jpeg)

| Algoritmo per la valutazione del rischio chimico                                                                                                    |                                                                                          |
|----------------------------------------------------------------------------------------------------|------------------------------------------------------------------------------------------|
|                                                                                                    | Accedi a Laborisch                                                                       |
| Responsabile inserimento dati:<br>STRUTTURA<br>00280 COMPLESSO DI ELETTROTECNICA ED ELETTRONICA                                                                                                | Salve,<br>ESCI<br>Menu principale<br>• Novità di LaboRisCh ® Ver.2                       |
| LABORATORIO<br>Digitare il nome di un nuovo laboratorio nella casella [Crea nuovo laboratorio] o scegliere un laboratorio tra quelli proposti nella casella [Scegli<br>laboratorio esistente]. | <ul> <li>Inserimento nuova valutazione</li> <li>Richiama valutazioni eseguite</li> </ul> |
| Crea nuovo laboratorio:<br>Depure Scegli laboratorio esistente:<br>Scegli laboratorio esistente:<br>CONTI<br>CONTI<br>CONTI                                                                    | NUA                                                                                      |

![](_page_21_Picture_0.jpeg)

#### Università **DEGLI STUDI** DI PADOVA

![](_page_21_Figure_3.jpeg)

![](_page_22_Picture_0.jpeg)

| UNIVPM LaboRis                                                                                                    | Schio chimico<br>Iniversità Politecnica delle Marche<br>Marchenti anni                                                                                                    |                                                                                                    |                                                                                                    |
|----------------------------------------------------------------------------------------------------|----------------------------------------------------------------------------------------------------|----------------------------------------------------------------------------------------------------|----------------------------------------------------------------------------------------------------|
| RUTTURA: 00280 COMPLESSO DI ELETTROTECNICA ED ELETTRONICA LABORATORIO: 00280 00 0<br>RestORE/G.O.E.: S_doc_lab<br>ta valutazione:<br>3 ♥ 10 ♥ 2023 ♥ Responsabile della valutazione:<br>tee: | 19/LABORATORIO MECCANICO DI RICERCA<br>29/LABORATORIO MECCANICO DI RICERCA<br>Salu<br>ESC<br>Menu principale<br>Novità di LaboRisCh @ Ver. 2<br>Inserimento nuova valutazione<br>Richiama valutazioni eseguite                                                | Facoltà di Medicina e Chirurgia<br>Università Politecnica delle Marche<br>del rischio chimico                                                                           |                                                                                                    |
| UNIVERSITA' POLITECNICA DELLE MARCHE - Dipartimento di Patologia Molecolare e Te                                                                                                    | aple innovative - Medicina del Lavoro - ::::: Web by Unitsoft, www.unitsoft.me ::::<br>TRUTTURA: 00280 COMPLESSO DI ELETTROTECNICA ED ELETTRONICA LABORATORIO: 002 igitare Il nome di un nuovo agente chimico nella casella (Crea nuovo agente chimico) o mod | 180 00 029/LABORATORIO MECCANICO DI RICERCA OPERATORE/G.O.E.: S_doc_lab V<br>NUOVO AGENTE CHIMICO<br>Ificare/eliminare un agente chimico tra quelli presenti in elenco. | Responsabile inserimento dati a Laborisch<br>Saive,<br>ESCI<br>Menu principale<br>Novità di LaboRisch ® Ver.2<br>Inserimento nuova valutazione |
| เ                                                                                                    | rea nuovo agente chimico:<br>on il comando [COPIA/INCOLLA] e' possibile copiare agenti chimici di precedenti valutazioni<br>menu' a tendina.                                                                                                    | Numero CAS:<br>NISERISCI<br>ed incollarti nella valutazione in corso. Sara' possibile etiminarti o modificarti. Scegiiere                                               | AGENTE CHIMICO NELLA VALUTAZIONE da quale valutazione copiare utilizzando                                                                      |
|                                                                                                    | UNVERSITA' POLITECNICA DELLE MA                                                                                                    | RCHE - Dipartimento di Patologia Molecolare e Terapie innovative - Medicina del Lavoro - :::: Web b                                                                     | PROCEDI CON LA VALUTAZIONE<br>y Unisoft, www.unisoft.me ::::                                                                                   |

![](_page_23_Picture_0.jpeg)

![](_page_23_Figure_3.jpeg)

![](_page_24_Picture_0.jpeg)

| UNIVPM                                                                                               | LaboRisCh <sup>®</sup>                                                                           | acoltà di Medicina e Chirurgia<br>niversità Politecnica delle Marche |                                                             |                                                                                         |
|----------------------------------------------------------------------------------------------------|--------------------------------------------------------------------------------------------------|----------------------------------------------------------------------|-------------------------------------------------------------|-----------------------------------------------------------------------------------------|
|                                                                                                    | Algoritmo per la valutazione del rischio chimico<br>nei laboratori di ricerca ed ambienti affini | Ri                                                                   |                                                             |                                                                                         |
| STRUTTURA: 00280 COMPLESSO DI ELETTROTECNICA ED E                                                    | LETTRONICA LABORATORIO: 00280 00 029/LABORATORIO MECCANICO                                       | D DI RICERCA OPERATORE/G.O.E.: S_doc_lab                             | Responsabile inserimento dati:<br>VALUTAZIONE: 03/10/2023 - | Accedi a Laborisch<br>Salve,<br>EXC<br>Menu principale<br>• Novità di LaboRisCh ® Ver.2 |
|                                                                                                    | NUOVO AGENTE CHIMICO                                                                             |                                                                      |                                                             | Inserimento puova valutazione                                                           |
| Digitare il nome di un nuovo agente chimico nella casella [<br>Crea nuovo agente chimico:<br>Toluene | (Crea nuovo agente chimico] o modificare/eliminare un agente chimico                             | tra quelli presenti in elenco.<br>Numero CAS:<br>108-88-3<br>INSE    | RISCI AGENTE CHIMICO NELLA VALUTAZIONE                      | Richiama valutazioni eseguite                                                           |
| Con il comando [COPIA/INCOLLA] e' possibile copiare agen<br>il menu' a tendina.                      | ti chimici di precedenti valutazioni ed incollarli nella valutazione in cor                      | so. Sara' possibile eliminarli o modificarli. Scegi                  | liere da quale valutazione copiare utilizzando              |                                                                                         |
| ••                                                                                                   |                                                                                                  | <b>v</b>                                                             | COPIA / INCOLLA                                             |                                                                                         |
|                                                                                                    |                                                                                                  |                                                                      | PROCEDI CON LA VALUTAZIONE                                  |                                                                                         |
|                                                                                                    | UNIVERSITA' POLITECNICA DELLE MARCHE - Dipartimento di Patologia Moleco                          | lare e Terapie innovative - Medicina del Lavoro - :::: \             | Web by Unisoft, www.unisoft.me ::::                         |                                                                                         |

![](_page_25_Picture_0.jpeg)

### Agenti chimici

![](_page_25_Figure_3.jpeg)

**FRASI PERICOLO**: inserire le "**frasi H**" (ex "Frasi R") della sostanza o del prodotto, reperibili nella sezione 2 della scheda di sicurezza

![](_page_25_Figure_5.jpeg)

![](_page_26_Picture_0.jpeg)

### Agenti chimici

![](_page_26_Figure_3.jpeg)

○ > 15 gg/mese

#### Contenimento dei rifiuti:

Corretto (NON è possibile aerodispersione/ contatto accidentale)
 Scorretto (È possibile aerodispersione/ contato accidentale)

#### Osservazioni:

![](_page_26_Picture_8.jpeg)

![](_page_26_Picture_9.jpeg)

stato FISICO: Inserire lo stato fisico come riportato nella sezione 9 della scheda di sicurezza, avendo cura di verificare, per i liquidi, la volatilità desumibile dal punto di ebollizione riportato sempre nella sezione 9

![](_page_27_Picture_0.jpeg)

## Agenti chimici

| SXUNIVPM LaboRis                                                                                                    | SCH <sup>®</sup> Facoltà di Medicina e Chirurgia<br>Università Politecnica delle Marche                                                                                                    |  |  |  |  |  |  |  |
|----------------------------------------------------------------------------------------------------|----------------------------------------------------------------------------------------------------|--|--|--|--|--|--|--|
| Algoritmo per la valutazione del<br>nei laboratori di ricerca ed am                                                                                                    | I rischio chimico mbienti affini Rerea sostenuta da Caracteria da Caracteria da Caract |  |  |  |  |  |  |  |
| STRUTTURA: 00280 COMPLESSO DI ELETTROTECNICA ED ELETTRONICA LABORATORIO: 00280 00                                                                                                    | Responsabi imento Contra a Laborisch<br>Salve, Debchi<br>ESCI<br>Menu principale<br>Novità di LaboRisCh ® Ver.2                                                                                                    |  |  |  |  |  |  |  |
|                                                                                                    | NUOVO AGENTE CHIMICO                                                                                                    |  |  |  |  |  |  |  |
| Uigitare il nome di un nuovo agente chimico nella casella [Crea nuovo agente chimico] o modificare                                                                                                    | re/etiminare un agente chimico tra quelli presenti in elenco.                                                                                                    |  |  |  |  |  |  |  |
| Crea nuovo agente chímico:                                                                                                    | Numero CAS:                                                                                                    |  |  |  |  |  |  |  |
| Con il comando [COPIA/INCOLLA] e' possibile copiare agenti chimici di precedenti valutazioni ed incollarli nella valutazione in corso. Sara' possibile eliminarli o modificarii. Scegliere da quale valutazione copiare utilizzando il menu' a tendina. |                                                                                                    |  |  |  |  |  |  |  |
|                                                                                                    | ✓ COPIA / INCOLLA                                                                                                    |  |  |  |  |  |  |  |
| ELENCO AGENTI CHIMICI GIA' INSERITI NELLA PRESENTE VALUTAZIONE                                                                                                    |                                                                                                    |  |  |  |  |  |  |  |
| NOME AGENTE CHIMICO                                                                                                    | CAS ELIMINA/MODIFICA AGENTE CHIMICO                                                                                                    |  |  |  |  |  |  |  |
| Toluene                                                                                                    | 108-88-3 💥 💙                                                                                                    |  |  |  |  |  |  |  |
|                                                                                                    |                                                                                                    |  |  |  |  |  |  |  |
|                                                                                                    | PROCEDI CON LA VALUTAZIONE                                                                                                    |  |  |  |  |  |  |  |

È possibile ora:

- inserire altri agenti chimici ed una volta inseriti procedere con la valutazione, per ogni agente chimico inserito cliccando sul corrispettivo pulsante verde
- procedere con la valutazione cliccando su PROCEDI CON LA VALUTAZIONE, come di seguito indicato 2

![](_page_28_Picture_0.jpeg)

| Racnonsahila incarimanto dati                                                                                                    |                          | Toluene                                                                                              | 3.45 RISCHIO IRRILEVANTE PER LA SALUTE                                                                                                    |
|----------------------------------------------------------------------------------------------------|--------------------------|----------------------------------------------------------------------------------------------------|----------------------------------------------------------------------------------------------------|
| responsable interinento dati.                                                                                                    | Salve,                   | Numero CAS:                                                                                          | 108-88-3                                                                                                    |
| STRUTTURA: 00280 COMPLESSO DI ELETTROTECNICA ED ELETTRONICA LABORATORIO: 00280 00 029/LABORATORIO MECCANICO DI RICERCA                            | Menu princ               | Indici di pericolo per la salute:                                                                    | H315 H304 H336 H373 H361                                                                                                    |
| OPENNIONLIG.U.L. S_UUL_IAU VALUTALIONE. US/10/2023 -                                                                                              | • Novità di LaboRisC     | Pericolosita' per gli agenti chimici senza R e sen                                                   | za                                                                                                    |
| MODULATORI DI ESPOSIZIONE                                                                                                    | Inserimento nuova        | Stato Fisico:                                                                                        | Liquidi a volatilita' media o alta (temperatura di ebollizione inferiore a 150°C)                                                                                                    |
| Dispositivi di protozione:                                                                                                    | • Richiama valutazio     | Quantita' consumata al mese:                                                                         | <= 10g (ml)                                                                                                    |
| O D collatti d a individuali pan procenti a /a pan efficienti a /a pan crecifici                                                                  |                          | Erra d'elfeniere a                                                                                   | Assets sure (size 1002)                                                                                                    |
|                                                                                                    |                          | Essa si mensce a.                                                                                    | Agence puro (circa room)                                                                                                    |
|                                                                                                    |                          | Esposizione all agente chimico:                                                                      | < p gg/mese                                                                                                    |
| Dr sul otkici o individuali eserenti officiani o encifici                                                                                         |                          | Contenimento dei rifiuti:                                                                            | Corretto (NON é possibile aerodispersione/ contatto accidentale)                                                                                                    |
| S be conternar e maraduan presenta, ernolenci e specifici                                                                                         |                          | Osservazioni:                                                                                        |                                                                                                    |
| Verifiche periodiche di presenza ed efficienza:                                                                                                   |                          |                                                                                                    |                                                                                                    |
| La verifica viene effettuata da un ente certificato ed esiste documentazione che attesti l'adeguato funzionamento secondo le specifiche di legge. |                          |                                                                                                    |                                                                                                    |
| ● No                                                                                                    |                          | MODULATORI DI ESPOSIZIONE                                                                            |                                                                                                    |
| ⊖ si                                                                                                    |                          | Dispositivi di protezione:                                                                           | DP collettivi e individuali presenti, efficienti e specifici                                                                                                    |
| Drocoduro a formaziona culla huona praeci di laboratorio:                                                                                         |                          | Verifiche periodiche di presenza ed efficienza:                                                      | No                                                                                                    |
| O Non effettuate                                                                                                    |                          | Procedure e formazione sulla buona prassi di                                                         | Corso teorico-pratico documentato                                                                                                    |
| O Nozioni impartite con manuale scritto                                                                                                    |                          |                                                                                                    |                                                                                                    |
| Corso teorico-pratico documentato                                                                                                    |                          | Fattore possibili interazioni:                                                                       | 1                                                                                                    |
|                                                                                                    |                          | Commento al fattore possibili interazioni:                                                           |                                                                                                    |
| Fattore possibili interazioni:                                                                                                    |                          | Indice di rischio:                                                                                   | 3.45 RISCHIO IRRILEVANTE PER LA SALUTE                                                                                                    |
|                                                                                                    |                          | Indice di rischio corretto:                                                                          | 3 45. RISCHIO IRRII EVANTE PER LA SALLITE                                                                                                    |
| Commento al fattore possibili interazioni:                                                                                                    |                          |                                                                                                    |                                                                                                    |
|                                                                                                    |                          | Si può considerare l'INDICE DI RISCHIO CORRETTO<br>mediante un uso costante dei modulatori di esposi | qualora, preso atto degli art. 224 e 225 del D.Lgs.81/2008, si garantisca che il rischio sia ridotto<br>izione e che essi siano periodicamente rivalutati nella loro efficienza ed efficacia |
|                                                                                                    |                          | PR                                                                                                   | OCEDI CON LA VALUTAZIONE RISCHIO SICUREZZA                                                                                                    |
| SALVA E TERMINA                                                                                                    |                          | :: STAMPA ::                                                                                         |                                                                                                    |
| UNIVERSITA' POLITECNICA DELLE MARCHE - Dipartimento di Patologia Molecolare e Terapie innovative - Medicina del Lavoro - :::: Web by Uniso        | oft, www.unisoft.me :::: |                                                                                                    |                                                                                                    |

![](_page_29_Picture_0.jpeg)

### Agenti chimici

1 pagina

Ŧ

 $\sim$ 

Annulla

| 0/23, 14:51                                                                                                    | LaboRisCh Versione 2                                                                                                    |                                                                                                    | Stampa                 |                |  |
|----------------------------------------------------------------------------------------------------|----------------------------------------------------------------------------------------------------|----------------------------------------------------------------------------------------------------|------------------------|----------------|--|
|                                                                                                    |                                                                                                    |                                                                                                    | Stampa                 |                |  |
| UNIVPM                                                                                                    | LaboRisCh <sup>®</sup> Facilità di Hedicin<br>Montenezza de ambedia di marchi a 201020<br>Col Mandalazza de da marchi di marchi a 201020                                                                                                    | e Chirurgia<br>lica della Marche                                                                                                    | Destinazione           | Salva come PDF |  |
| r                                                                                                    | the approach of the case of antitude and antit                                                                                                    | Strandparty and a strandparty and a st | Dagino                 | T++i           |  |
| RISULTATO DELLA VALUTAZIONE                                                                                                    | DEL RISCHIO PER LA SALUTE                                                                                                    | Accedi a Laborisch                                                                                                    | Pagine                 | Tutti          |  |
| Struttura di appartenenza: 00280 COMPLESSO     Laboratorio: 00280 00 02%LABORATORIO MEC     Operatore/G.O.E.: 5_doc_lab     Responsibile di valitazioner | DI ELETTROTECNICA ED ELETTRONICA<br>CANICO DI RICERCA                                                                                                    | Menu principale                                                                                                    | Layout                 | Ritratto       |  |
| ELENCO AGENTI CHIWICI                                                                                                    |                                                                                                    | Inserimento nuova valuta:<br>Richiama valutazioni eseg                                                                                                    |                        |                |  |
| Toluene                                                                                                    | 3.45 / RISCHIO IRRILEVANTE PER LA SALUTE                                                                                                    |                                                                                                    | 6 lana inana ataning i |                |  |
| Numero CAS:                                                                                                    | 108-88-3                                                                                                    |                                                                                                    | Altre Impostazioni     |                |  |
| Indici di pericolo per la salute:                                                                                                    | H315 H304 H336 H373 H361                                                                                                    |                                                                                                    |                        |                |  |
| Pericolosita' per gli agenti chimici senza R e ser<br>H:                                                                                                 | reza                                                                                                    |                                                                                                    |                        |                |  |
| Stato Fisico:                                                                                                    | Liquidi a volatilita' media o alta (temperatura di ebolizzione inferiore a 150°C).                                                                                                    |                                                                                                    |                        |                |  |
| Quantita' consumata al mese:                                                                                                    | 10g (mi)                                                                                                    |                                                                                                    |                        |                |  |
| Éssa si riferisce a:                                                                                                    | Agente paro (circa 100%)                                                                                                    |                                                                                                    |                        |                |  |
| Esposizione all'agente chimico;                                                                                                    | < 5 gg/mese                                                                                                    |                                                                                                    |                        |                |  |
| Contenimento dei rifiuti:                                                                                                    | Corretto (NDN é possibile aerodispersione/ contatto accidentale)                                                                                                    |                                                                                                    |                        |                |  |
| Osservazioni:                                                                                                    |                                                                                                    |                                                                                                    |                        |                |  |
| NODULATORI DI ESPOSIZIONE                                                                                                    | DP collectivi a individuali researci, afficienzi a suardini                                                                                                    |                                                                                                    |                        |                |  |
| Verifiche periodiche di presenza ed efficienza:                                                                                                    | No                                                                                                    |                                                                                                    |                        |                |  |
| Procedure e formazione sulla buona prassi di<br>laboratorio:                                                                                             | Corio teorico pratico documentato                                                                                                    |                                                                                                    |                        |                |  |
| Fattore possibilit interazioni:                                                                                                    | 1                                                                                                    |                                                                                                    |                        |                |  |
| Commento al fattore possibili interazioni:                                                                                                    |                                                                                                    |                                                                                                    |                        |                |  |
| Indice di rischia:                                                                                                    | 3,45 - RISCHIO IRRILEVANTE PER LA SALUTE                                                                                                    |                                                                                                    |                        |                |  |
| Indice di rischio corretto:                                                                                                    | 3,45 RISCHIO IRRILEVANTE PER LA SALUTE                                                                                                    |                                                                                                    |                        |                |  |
| Si può considerare l'INDICE DI RECHO CORRETTO<br>mediante un uno costante dei modulatori di espor                                                        | 9 qualars, pres atto degli eri. 224 e 225 del 0.1gs.11/2008, ti gerartisca che il nichio tia ndatto<br>tatore e che esti siane periodicamente rivisticati nella toro efficienza ed efficacia<br>DOCEOI CON LA VALUTAZIONE RIBORIO BICUNEZZA |                                                                                                    |                        |                |  |
| :: STAMPA ::                                                                                                    |                                                                                                    |                                                                                                    |                        |                |  |
| UNIVERSITA: POLITECNICAT                                                                                                    | DELLE MARCHE - Dipartimento di Patologia Molecolare e Terapie innovative - Nedicina del Lavoro - :::: Web by Unia                                                                                                    | ft, www.unitoft.me ::::                                                                                                    |                        |                |  |
| lluuu ahnieh Mader nho7                                                                                                    | vm Jahov&łaskofmecal                                                                                                    | 1/1                                                                                                    |                        | Salva          |  |
| www.iauonscn.iumdex.pnp.ropuon=co                                                                                                    | aborotataon-mitu/al                                                                                                    | 1/1                                                                                                    |                        |                |  |

Terminata la valutazione si ottiene il **RISULTATO DELLA VALUTAZIONE DEL RISCHIO PER LA SALUTE**; tale scheda va salvata in PDF in una cartella.

Si otterrà una scheda per ogni agente chimico valutato.

Tutte le schede ottenute vanno condivise con il Servizio di Prevenzione e Protezione.

Per informazioni: sicurezza@unipd.it

![](_page_30_Picture_0.jpeg)

UNIVERSITÀ DEGLI STUDI DI PADOVA